# **Client SAC**

## Guide d'installation pour Macintosh

Prérequis : Minium Mac OS X 10.6 32-bit ou 64-bit.

- 1. Pour démarrer:
  - Cliquez sur le lien « Client SAC » et téléchargez le fichier « SAC82-MAC.dmg » sur votre ordinateur.

| Voti<br>term | re ordinateur ne correspond pas aux exigences de sécurité suivantes. Suivez les instructions ci-dessous pour résoudre ces problèmes. Lorsque vous avez<br>inné, cliquez sur Réessayer.                                                                  |
|--------------|----------------------------------------------------------------------------------------------------|
| 1. Inst      | tallation du client SAC 32bit est requise sur votre ordinateur                                                                                                    |
| Inst         | ructions:                                                                                                    |
|              | Le système d'accès distant a détecté qu'un logiciel nécessaire à son fonctionnement est absent de votre<br>ordinateur. Afin de remédier à cette situation, vous devez télécharger et installer le logiciel manquant en cliquan<br>sur le lien suivant : |
|              | Une fois l'installation terminée, vous pourrez relancer cette connexion à l'aide du bouton « Réessayer ».                                                                                                    |
|              | Pour toute information relative à l'installation de ce client, consulter la documentation d'installation en cliqua<br>sur le lien suivant :                                                                                                    |
|              | Guide d'installation client SAC                                                                                                    |
|              | Pour toutes autres questions relatives à l'utilisation de ce système, contacter le centre de services.                                                                                                    |
|              | Réessayer                                                                                                    |

- 2. Double cliquez sur le fichier SAC82-MAC.dmg. Un nouveau fichier est créé automatiquement avec l'extension « .mpkg »
- 3. Installer le client SAC à partir du fichier « .mpkg ». Une nouvelle fenêtre apparaitra pour débuter l'installation.

4. Cliquez sur « Continuer »

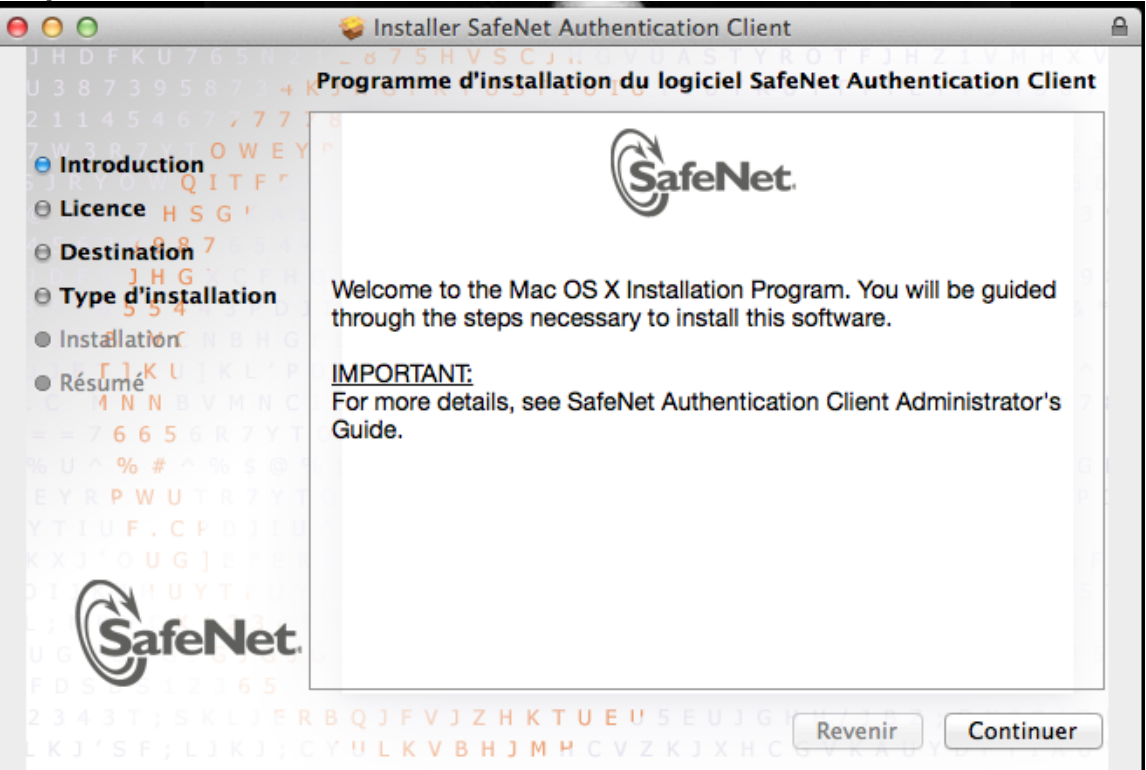

#### 5. Cliquez sur « Continuer »

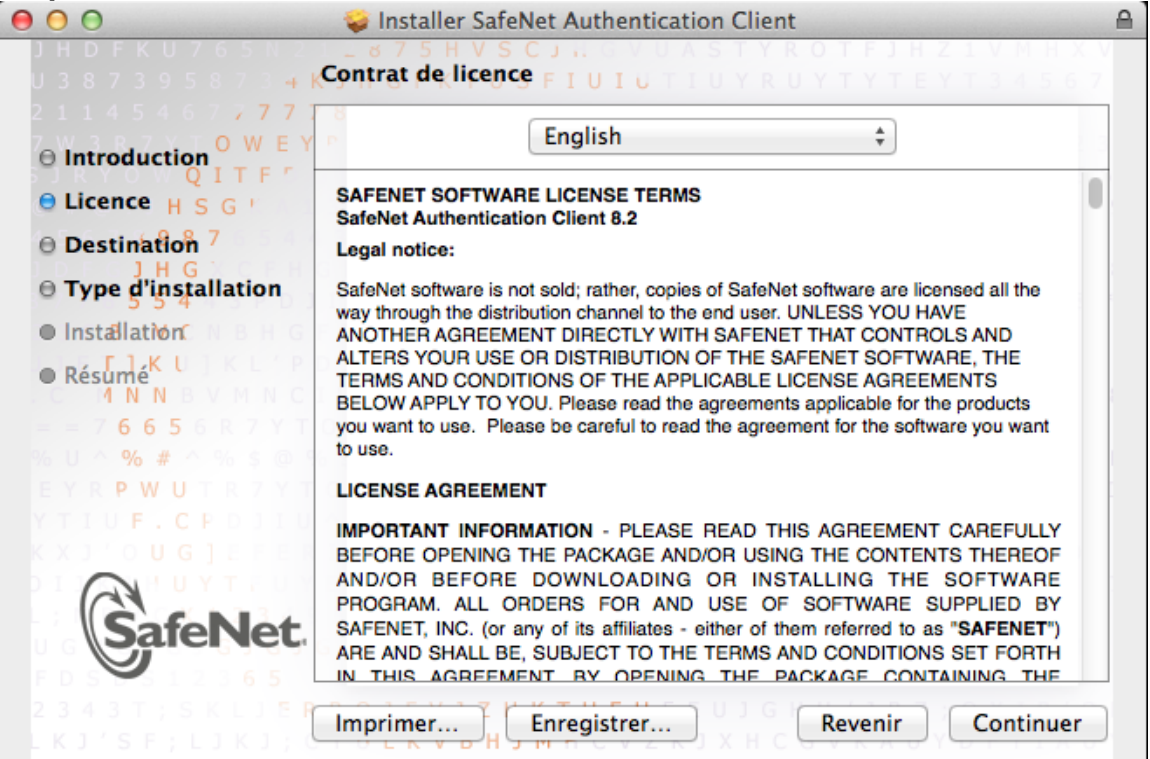

6. Cliquez sur « Installer »

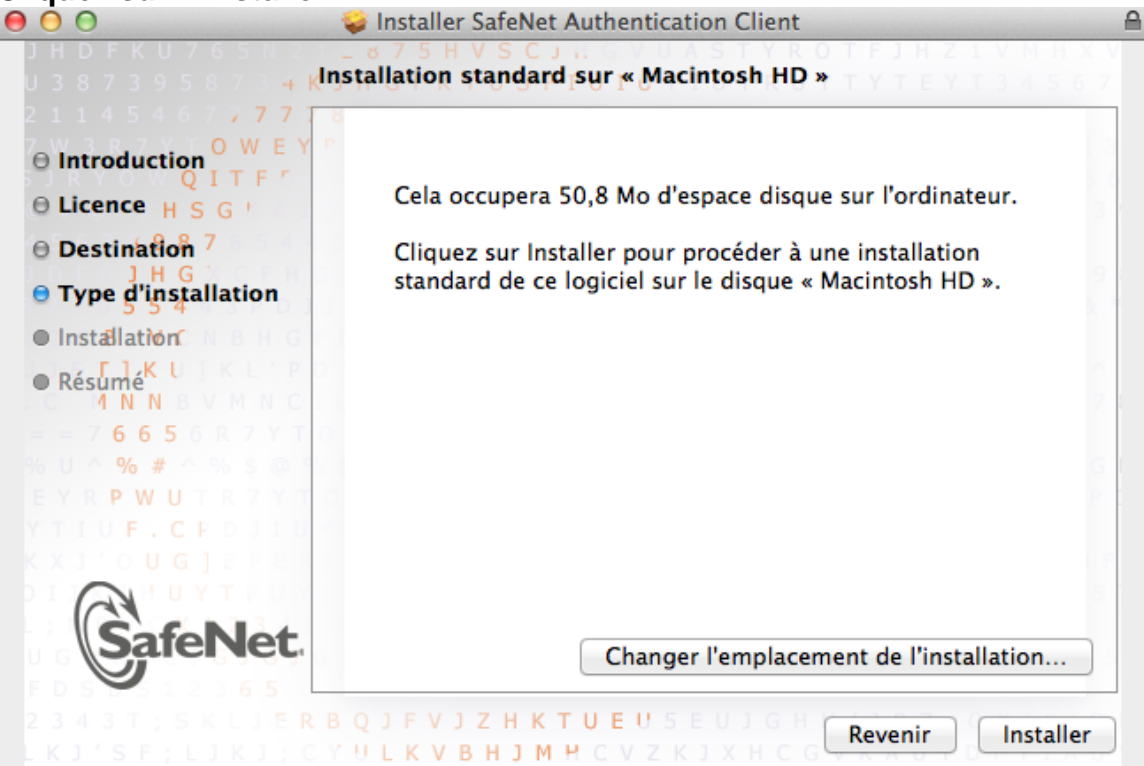

7. Entrez votre nom et mot de passe pour autoriser l'installation

| Programme<br>logiciels. Sa<br>l'autorisatio | d'installation tente d'installer de nouveaux<br>isissez votre mot de passe pour donner<br>n. |
|---------------------------------------------|----------------------------------------------------------------------------------------------|
| Nom :                                       |                                                                                              |
| Mot de passe :                              |                                                                                              |
| ?                                           | Annuler Installer le logiciel                                                                |

8. Cliquez sur « Poursuivre l'installation »

| Vous devrez re<br>la fin de l'insta<br>Voulez-vous vi<br>maintenant ? | démarrer votre ordinateur à<br>llation de ce logiciel.<br>raiment installer le logiciel |
|-----------------------------------------------------------------------|-----------------------------------------------------------------------------------------|
| Annuler                                                               | Poursuivre l'installation                                                               |

9. Cliquez sur « Continuer »

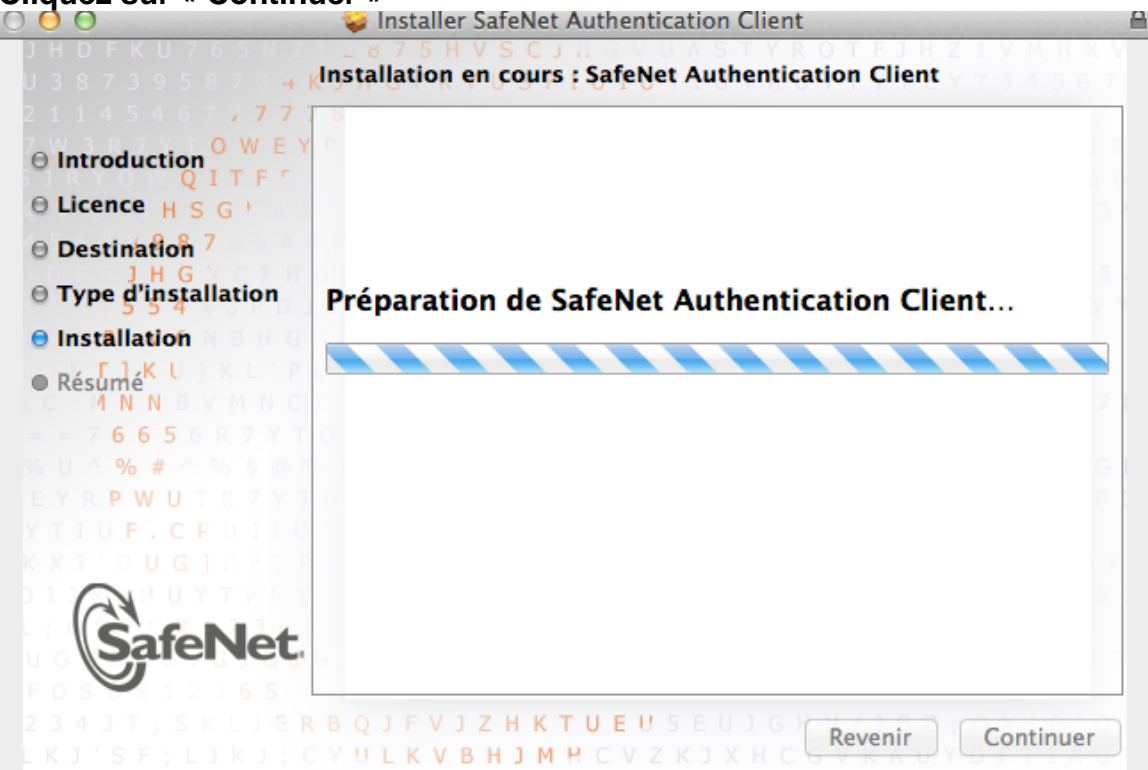

10. Cliquez sur « OK »

| → 📴 Developer ID Certification Authority |                                                                                                    |  |  |  |  |
|------------------------------------------|----------------------------------------------------------------------------------------------------|--|--|--|--|
|                                          | Developer ID Application: SAFENET DATA SECURITY (ISRAEL) LTD                                                         |  |  |  |  |
|                                          | ·                                                                                                    |  |  |  |  |
| Certificate<br>Standard                  | Developer ID Application: SAFENET DATA<br>SECURITY (ISRAEL) LTD                                                      |  |  |  |  |
| ~~ <del>\</del>                          | Délivré par: Developer ID Certification Authority<br>Expire le lundi 18 décembre 2017 10 h 08 min 40 s UTC<br>-05:00 |  |  |  |  |
|                                          | Ce certificat est valide                                                                                             |  |  |  |  |
|                                          |                                                                                                    |  |  |  |  |
| ▶ Détails                                |                                                                                                    |  |  |  |  |

### 11. Cliquez sur « Continuer »

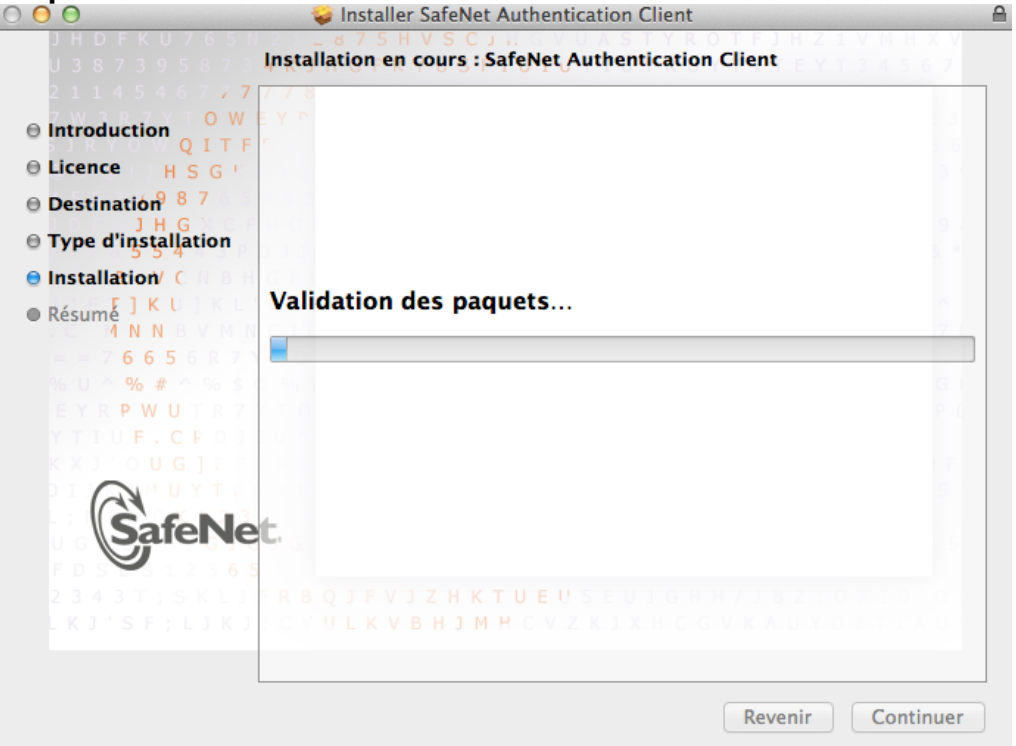

#### 12. Une fois l'installation finie, cliquez sur « Redémarrer »

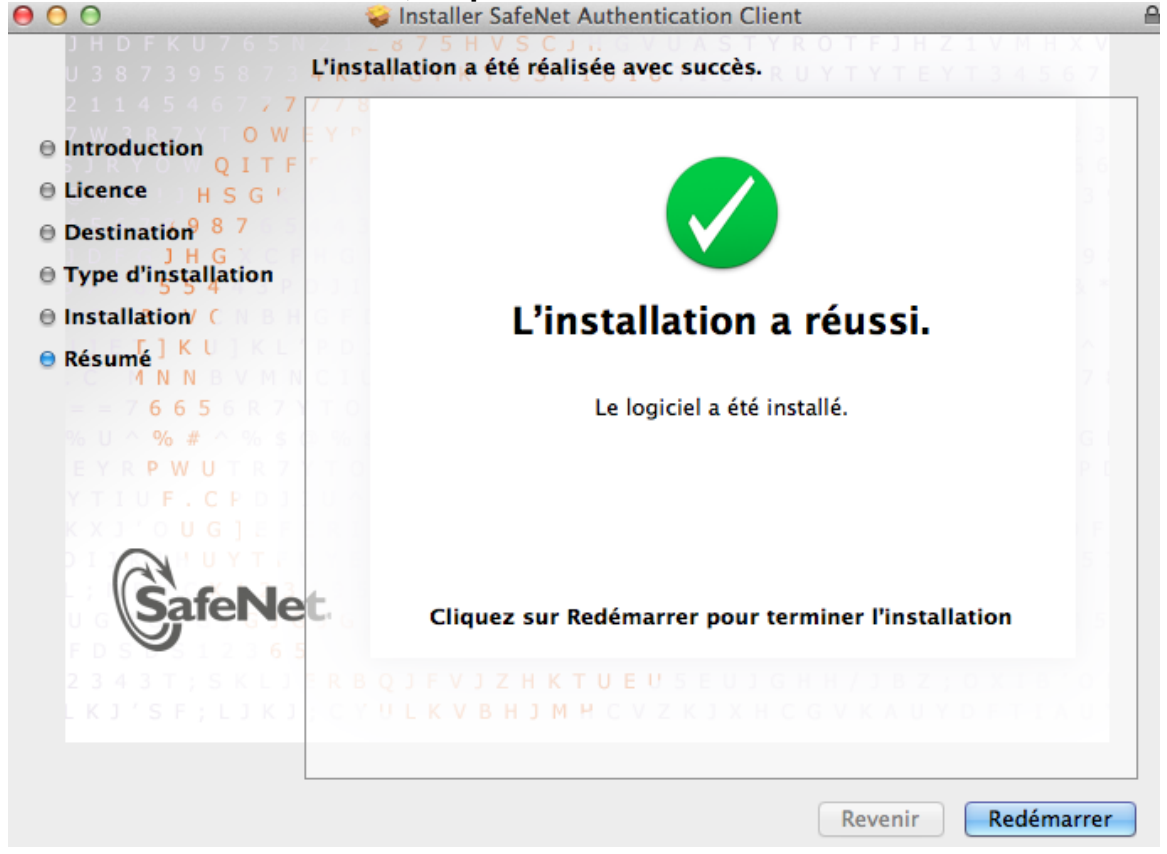

- 13. Après le redémarrage du poste de travail, insérez votre jeton IA2F.
- 14. Ouvrer de nouveau le lien : https://services.surete.gc.ca/messagerie
- 15. Une boite de dialogue apparaitra, vous devez renter le mot de passe du jeton pour accéder aux services SQ.

En cas de problème :

- 1. Retirer le jeton IA2F pour 30 secondes et insérez le de nouveau.
- 2. Fermez puis redémarrez votre fureteur Internet ensuite réessayez de nouveau.